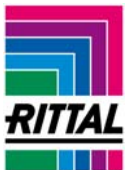

## Leitfaden zur Erstellung eines SNMP - Treibers mit RiZone

### Hinweise!

- Stellen Sie sicher, dass alle benötigten Variablen des einzubindenden Gerätes bekannt sind.

- Der RiZone Server muss eine SNMP Verbindung zu dem Gerät aufbauen können. Firewall und Router sind entsprechend zu konfigurieren.

- Die MIB Datei muss vom Hersteller des Geräts verfügbar sein.

# Service:

Bitte wenden Sie sich bei technischen Fragen oder Fragen rund um unser Produktspektrum an nachfolgende Serviceadresse:

Tel.: +49 (0)2772/505-1855 http://www.rimatrix5.de E-Mail: info@rittal.de

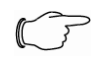

# Hinweis!

Um Ihre Anfrage schnell und fehlerfrei bearbeiten zu können, geben Sie bitte bei E-Mails immer die Artikelnummer in der Betreffzeile mit an.

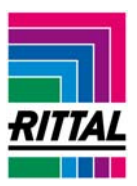

#### Anmerkungen:

Sie müssen als Mitglied der Gruppe "RiZoneAdmins" an der RiZone GUI angemeldet sein.

#### Achtung:

Sichern Sie, bevor Sie einen neuen Treiber konfigurieren, die Projektdatei!

#### Ermitteln der OID's:

- Um die OID's von einem SNMP f\u00e4higen Ger\u00e4t zu ermitteln, kann ein MIB-Browser wie zum Beispiel der "iReasoning MIB-Browser" eingesetzt werden. <u>http://ireasoning.com/mibbrowser.shtml</u>
- 2. Erstellen der Dokumentation von den OID's anhand der Excel Datei http://www.rittal.de/downloads/rimatrix5/software/RiZoneSnmpOid.xls
- Ermitteln Sie in der Dokumentation des Gerätehersteller die Konfiguration von Data typ (StatusInt, Float, String) und SNMP data typ (INT, OCTET\_STRING, OBJECT\_IDENTIFIER)
- 4. Definieren Sie alle Parameter für die Darstellung der OID als Variable in RiZone.
- 5. Es muss mit dem MIB-Browser die Tabelle in dem MIB Zweig selektiert werden. Mit einem "get bulk" lassen sich dann alle Tabelleneinträge auslesen. Klickt man nun auf die entsprechende Variable der Tabelle wird die komplette OID angezeigt.

#### Konfigurieren des Treibers

- 6. Aus dem MIB-Baum, in der RiZone GUI, die ermittelten OID's mit Drag & Drop in das "OID-Fenster" der Rizone GUI ziehen. Werden in der MIB eines Fremdgeräts Tabellen eingesetzt, muss die exakte OID im Tabellenfeld vom RiZone MIB-Browser ergänzt werden. Dies ist dann der Fall, wenn der Index der Tabelle nicht geführt wird. Die Ergänzung der OID erfolgt im Fenster "Table Rows" des RiZone MIB-Browsers. Es ist sicherzustellen, dass die OID im MIB-Browser identisch zu der OID in RiZone ist.
- 7. Mit einem Doppelklick die OID öffnen und ggf. die Werte nach Vorgabe aus der Excel Liste bearbeiten.

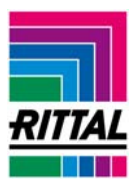

#### Speichern des Treibers:

- 8. Beim Speichern des Treibers ist darauf zu achten, ob das Gerät "Bulk polling" unterstützt. Bitte nutzen Sie die Dokumentation des Gerätes um die Unterstützung von "Bulk polling" zu prüfen.
- Die sysObjectID ist bei dem Treiber vorbelegt. Es ist zu pr
  üfen, ob die Vorbelegung korrekt aus der MIB ausgelesen wurde. Ggf. muss die sysObjectID erweitert werden.

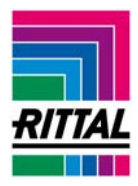

|              | ng MIB Browser   |                              | 0.1.0.1     |                                 |                         |                        |               |   |
|--------------|------------------|------------------------------|-------------|---------------------------------|-------------------------|------------------------|---------------|---|
| File Edit    | Operations Tools | Bookmarks Help               |             |                                 |                         |                        |               |   |
| ddress: 10   | 201 49 63        | <ul> <li>Advanced</li> </ul> | OID: 136    | 1                               | Operations: Get         | Subtree                | -             |   |
| 10.1         | 201. 15.05       | • Advanced                   | 1010 1.3.0. | -                               |                         | Jubucc                 | •             |   |
| SNMP MIBs    |                  |                              |             | Result Table                    |                         |                        |               |   |
| MIB Tree     |                  |                              |             | Name/OID                        | Value                   | Type                   | IP:Port       |   |
| 🗄 📲 🚺 iso.or | rg.dod.internet  |                              |             | aduQutlatCastralAction 1.1.2    | none (o)                | Integer                | 10 201 40 6   |   |
| 🖶 - 퉲 m      | ngmt             |                              |             | pduOutletControlAction. 1. 1.3  | none (U)                | Integer                | 10.201.49.6   |   |
| 🗄 🕛 pi       | rivate           |                              |             | pduOutletControlAction, 1, 1, 4 | none (0)                | Integer                | 10.201.49.6   |   |
|              |                  |                              |             | pduOutletControlAction, 1, 1, 5 | none (0)                | Integer                | 10.201.49.6   |   |
|              |                  |                              |             | pduOutletControlAction 1 1 7    | none (0)                | Integer                | 10.201.49.6   | - |
|              |                  |                              |             | pduOutletControlAction 1, 1, 7  | none (0)                | Integer                | 10.201.49.6   |   |
|              |                  |                              |             | pduOutletControlAction 1, 1, 9  | none (0)                | Integer                | 10.201.49.6   |   |
|              |                  |                              |             | pduOutletControlAction 1, 1, 10 |                         | Integer                | 10.201.49.6   |   |
|              |                  |                              |             | pduOutletControlAction 1 1 11   | none (0)                | Integer                | 10.201.49.6   |   |
|              |                  |                              |             | nduOutletControlAction 1.1.12   | none (0)                | Integer                | 10 201 49 6   |   |
|              |                  |                              |             | nduOutletControlAction 1.1.12   | none (0)                | Integer                | 10 201 49 6   | - |
|              |                  |                              |             | pduOutletControlAction 1 1 14   | none (0)                | Integer                | 10.201.49.6   |   |
|              |                  |                              |             | nduOutletControlAction 1.1.15   | none (0)                | Integer                | 10 201 49 6   |   |
|              |                  |                              |             | nduOutletControlAction 1.1.15   | none (0)                | Integer                | 10 201 49 6   |   |
|              |                  |                              |             | nduEnvMonID_1                   | Δ                       | OctetString            | 10 201 49 6   |   |
|              |                  |                              |             | oduEnvMonName 1                 | Environmental Monitor A | OctetString            | 10 201 49 6   |   |
|              |                  |                              |             | oduEnvMonStatus 1               | pormal (0)              | Integer                | 10 201 49 6   |   |
|              | I                |                              |             | nduEnvMonTempHumidSensorCo      | 2                       | Integer                | 10 201 49 6   |   |
| ame          | internet         |                              |             | pduEnvMonContactClosureCount 1  | 0                       | Integer                | 10 201 49 6   |   |
| DID          | .1.3.6.1         |                              |             |                                 | A1                      | OctetString            | 10 201 49 6   |   |
| IIB          |                  |                              |             | pduTempHumidSensorID 1 2        | A2                      | OctetString            | 10 201 49 6   |   |
| yntax        |                  |                              |             | pdu TempHumidSensorName 1 1     | Temp 01                 | OctetString            | 10.201.49.6   |   |
| ccess        |                  |                              |             | pduTempHumidSensorName 1.2      | Temp Humid Sensor PM-PS | OctetString            | 10 201 49 6   |   |
| tatus        |                  |                              |             | nduTempHumidSensorStatus 1.1    | notFound (1)            | Integer                | 10 201 49 6   |   |
| )efVal       |                  |                              |             | pduTempHumidSensorStatus, 1, 1  | found (0)               | Integer                | 10.201.49.6   |   |
| ndexes       |                  |                              |             | ndu TempHumidSensorTempStatu    | notFound (1)            | Integer                | 10 201 49 6   |   |
| )escr        |                  |                              |             | nduTempHumidSensorTempStatu     | normal (0)              | Integer                | 10 201 49 6   |   |
|              |                  |                              |             | nduTempHumidSensorTempValue     | -1                      | Integer                | 10 201 49 6   |   |
|              |                  |                              |             | nduTempHumidSensorTempValue     | 285                     | Integer                | 10 201 49 6   |   |
|              |                  |                              |             | nduTempHumidSensorTempLowT      | 10                      | Integer                | 10.201.49.6   |   |
|              |                  |                              |             |                                 | 15                      | Integer                | 10.201.49.6   |   |
|              |                  |                              |             | pduTempHumidSensorTempHighT.    | 30                      | Integer                | 10.201.49.6   |   |
|              |                  |                              |             | pduTempHumidSensorTempHighT     | 30                      | Integer                | 10,201,49,6   |   |
|              |                  |                              |             | pduTempHumidSensorHumidStatu    | notFound (1)            | Integer                | 10,201.49.6   |   |
|              |                  |                              |             | pduTempHumidSensorHumidStatu    | normal (0)              | Integer                | 10,201,49.6   |   |
|              |                  |                              |             | pduTempHumidSensorHumidValue    | -1                      | Integer                | 10,201,49,6   |   |
|              |                  |                              |             | pduTempHumidSensorHumidValue    | . 33                    | Integer                | 10,201,49,6   |   |
|              |                  |                              |             | pduTempHumidSensorHumidLowT     | 0                       | Integer                | 10.201.49.6   |   |
|              |                  |                              |             | pduTempHumidSensorHumidLowT     | 0                       | Integer                | 10.201.49.6   |   |
|              |                  |                              |             | pduTempHumidSensorHumidHighT    | . 100                   | Integer                | 10,201,49,6   |   |
|              |                  |                              |             | pduTempHumidSensorHumidHighT    | . 100                   | Integer                | 10,201.49.6   |   |
|              |                  |                              |             | pduTempHumidSensorTempScale     | celsius (0)             | Integer                | 10,201.49.6   |   |
|              |                  |                              |             | pduTempHumidSensorTempScale     | celsius (0)             | Integer                | 10,201,49,6   |   |
|              |                  |                              |             | .1.3.6.1.6.3.1.1.6.1.0          | 0                       | Integer                | 10,201,49.6   |   |
|              |                  |                              |             | 1 210101 210101 21 2101 210     | ×                       | anceger                | 2012021 01010 |   |
|              |                  |                              |             | 1.3.6.1.6.3.11.2.1.1.0          | 0                       | Counter 32             | 10.201.49.6   | - |
|              |                  |                              |             | .1.3.6.1.6.3.11.2.1.1.0         | 0                       | Counter32<br>Counter32 | 10.201.49.6   | - |

Abbildung 1: iReasoning MIB-Browser

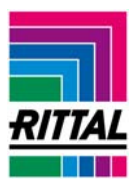

| Address: 1                                                                                                  | 10 201 49 63                                                                                                    | Advanced OID:                                   | 1.3                            | 6 1 4 1 2606 100 1 2 3 1 10 1 1 8 | - Operations: I | Cat Navt    | - L - A      |
|----------------------------------------------------------------------------------------------------|----------------------------------------------------------------------------------------------------|-------------------------------------------------|--------------------------------|-----------------------------------|-----------------|-------------|--------------|
| SNIMD MTR                                                                                                   | le.201.45.05                                                                                                    | Havancea                                        | . 1. 0.                        | Result Table                      | · operations.   | DELINEAL    |              |
| Carline Latter                                                                                              |                                                                                                    |                                                 | Name (OID                      | Value                             | Tures           | TP:Port     |              |
|                                                                                                    | 😟 🚽 pduSystemGroup                                                                                                    |                                                 | aduQutlatControlState 1.1.1    | on (E)                            | Totogor         | 10 201 40 6 |              |
| e→ pduSystemTables<br>⊕- m pduTowerTable<br>⊕- m pduTowerTable<br>⊕- m pduTowerTable<br>⊕- m pduOutletTable |                                                                                                    |                                                 | pduOutletControlState, 1, 1, 1 | on (5)                            | Integer         | 10.201.49.6 |              |
|                                                                                                    |                                                                                                    |                                                 | pduOutletControlState, 1, 1, 2 | on (5)                            | Integer         | 10.201.49.6 |              |
|                                                                                                    |                                                                                                    |                                                 | pduOutletControlState 1.1.4    | on (5)                            | Integer         | 10.201.49.6 |              |
|                                                                                                    |                                                                                                    |                                                 | pduOutletControlState 1.1.5    | on (5)                            | Integer         | 10.201.49.6 |              |
|                                                                                                    | E- 😭                                                                                                    | oduOutletEntry                                  |                                | pduQutletControlState, 1.1.6      | on (5)          | Integer     | 10.201.49.6  |
| pduOutletIndex                                                                                              |                                                                                                    |                                                 | pduOutletControlState, 1, 1, 7 | on (5)                            | Integer         | 10,201,49.6 |              |
|                                                                                                    |                                                                                                    |                                                 |                                | pduOutletControlState, 1, 1,8     | on (5)          | Integer     | 10,201,49.5. |
|                                                                                                    |                                                                                                    |                                                 |                                | pduOutletControlState, 1, 1, 9    | on (5)          | Integer     | 10.201.49.6. |
|                                                                                                    |                                                                                                    |                                                 |                                | nduOutletControlState, 1, 1, 10   | on (5)          | Integer     | 10.201.49.6. |
|                                                                                                    |                                                                                                    | pduOutletControlState<br>pduOutletControlAction |                                |                                   |                 |             |              |
|                                                                                                    |                                                                                                    |                                                 | 3                              | 1                                 |                 |             |              |
| Name                                                                                                    | pduOutletControlState                                                                                                    |                                                 | -                              |                                   |                 |             |              |
| OID                                                                                                    | .1.3.6.1.4.1.2606.100.1.2.3.1.10                                                                                                    |                                                 | 1                              |                                   |                 |             |              |
| MIB                                                                                                    | RittalPDU-MIB                                                                                                    |                                                 |                                | 7                                 |                 |             |              |
| Syntax                                                                                                    | INTEGER {idleOff(0),idleOn(1),wakeOff(2),wakeOn(3                                                                                                    |                                                 |                                |                                   |                 |             |              |
| Access                                                                                                    | ss read-only                                                                                                    |                                                 | -                              |                                   |                 |             |              |
| Status                                                                                                    | current                                                                                                    |                                                 | -                              | -                                 |                 |             |              |
| Derval                                                                                                    |                                                                                                    |                                                 |                                |                                   |                 |             |              |
| Descr                                                                                                    | dexes pour over index, pour executives, pour over index, pour executives, and the supported states are<br>dependent upon the pdu/OutletCapabilities' powerControl' ar<br>ishutdown' bits, as well as the supported features of the<br>firmware version. |                                                 |                                |                                   |                 |             |              |
| Desu                                                                                                    |                                                                                                    |                                                 |                                | ar .                              |                 |             |              |

Abbildung 2: iReasoning MIB-Browser: OID ermitteln bei einer Tabelle

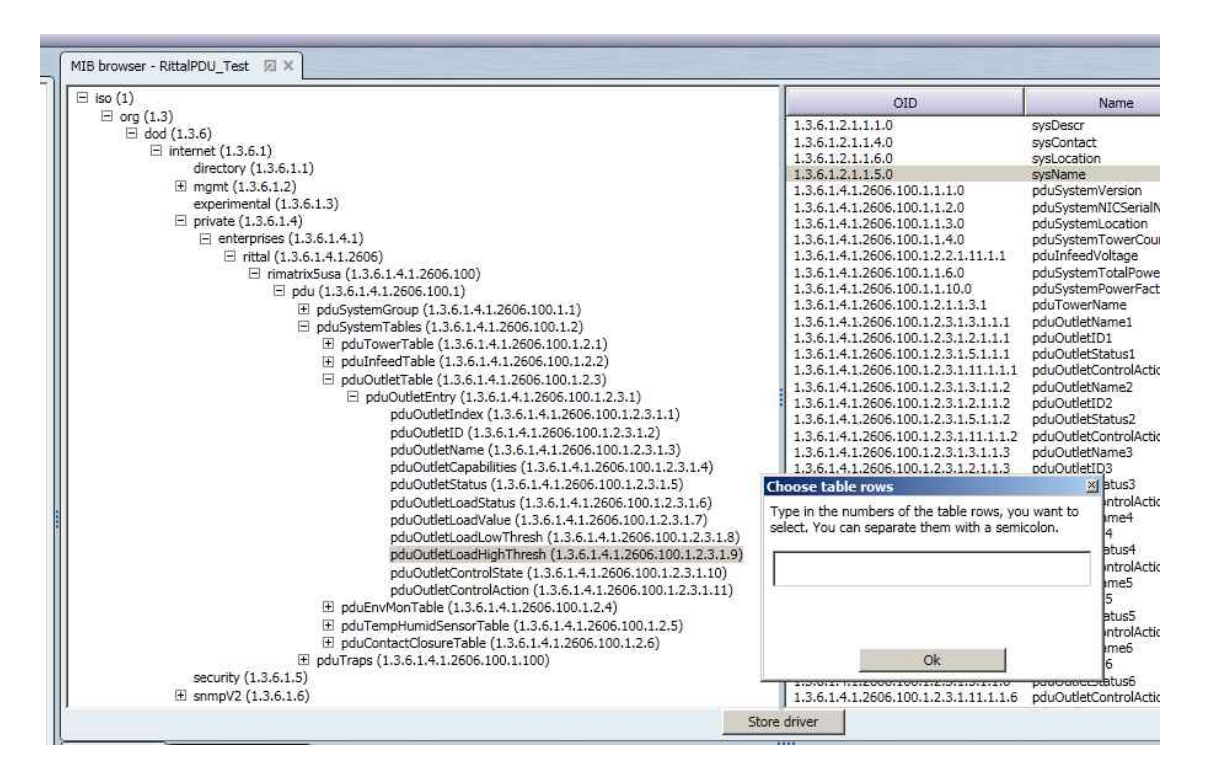

Abbildung 3: RiZone MIB Browser: Index einer Tabelle eintragen

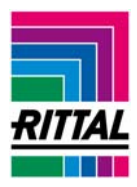

| Define variable d | etails                | × |
|-------------------|-----------------------|---|
| OID               | 1.3.6.1.2.1.1.5.0     |   |
| Name              | sysName               |   |
| Data type         | String                | • |
| SNMP data type    | OCTET_STRING          | • |
| Write-Access      |                       | V |
| Display type      | TYPE_ASCII_XSS_STRING | • |
| Description       |                       |   |
| Interval          | 10                    | • |
| Function type     | Value                 | • |
| Unit              |                       |   |
| Display factor    | 1                     |   |
| Display format    |                       |   |
| Factor            | 1                     |   |
| Minimum           | 0                     |   |
| Maximum           | 255                   |   |
|                   |                       |   |
|                   |                       |   |
|                   |                       |   |
|                   |                       |   |
|                   |                       |   |
|                   |                       |   |
|                   |                       |   |
|                   | Ok                    |   |

Abbildung 4: RiZone MIB Browser: OID bearbeiten

| 🖂 iso (1)   |                           |                  |
|-------------|---------------------------|------------------|
| E org (1.3) |                           |                  |
| E dod (     | 1.3.6)                    |                  |
| 🖃 ir        | ternet (1.3.6.1)          |                  |
|             | directory (1.3.6.1.1)     |                  |
| 5           | E mamt (1.3.6.1.2)        |                  |
|             | experimental (1.3.6.1.3)  |                  |
| 11          | private (1.3.6.1.4)       |                  |
|             | enterprises (1.3.6.1.4.1) |                  |
|             | rittal (1.3.6.1.4.1.2606) |                  |
|             | rimatrix5usa (1.3.6       | .1.4.1,2606.100) |
|             | 🛨 pdu (1.3.6.1.4.         | 1.2606.100.1)    |
|             | security (1.3.6.1.5)      |                  |
| 33          | 🗄 snmpV2 (1.3.6.1.6)      |                  |
|             |                           |                  |
|             |                           |                  |
|             |                           |                  |
|             |                           |                  |
|             |                           |                  |
|             |                           |                  |
|             |                           |                  |

Abbildung 5: RiZone MIB Browser: sysObjectID ermitteln. Wenn sich die sysObejctID auf die hier gezeigte Weise nicht ermitteln lässt, muss die SNMP-Variable sysObejctID per iReasoning aus dem Gerät selbst abgefragt werden.